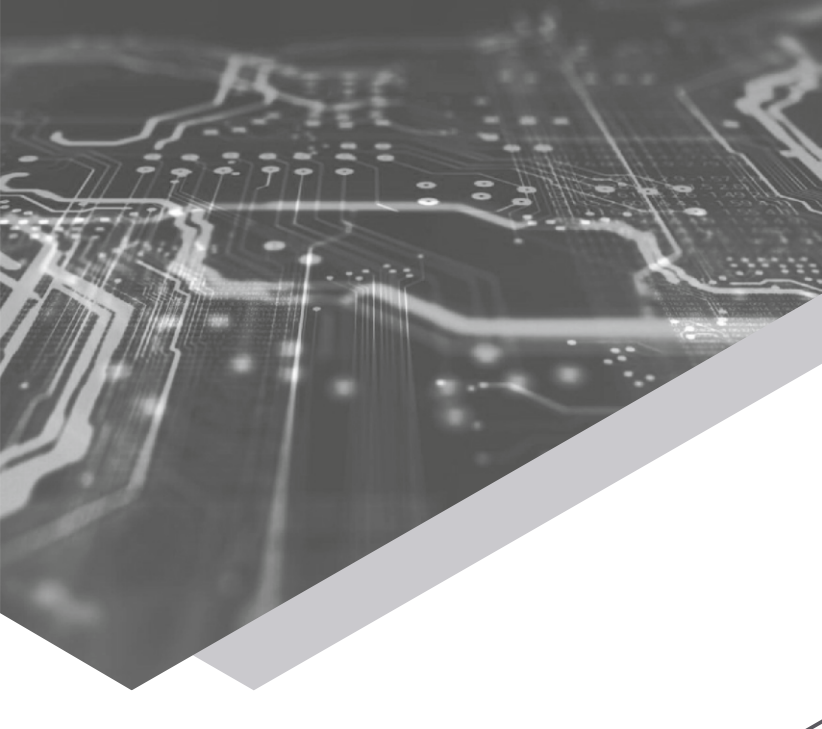

# SNR

Wi-Fi router

User manual

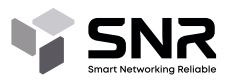

# CONNECT YOUR ROUTER TO THE INTERNET

- 1. Connect cable from your ISP to the WAN port of the router
- 2. Connect your computer to the LAN port or use Wi-Fi

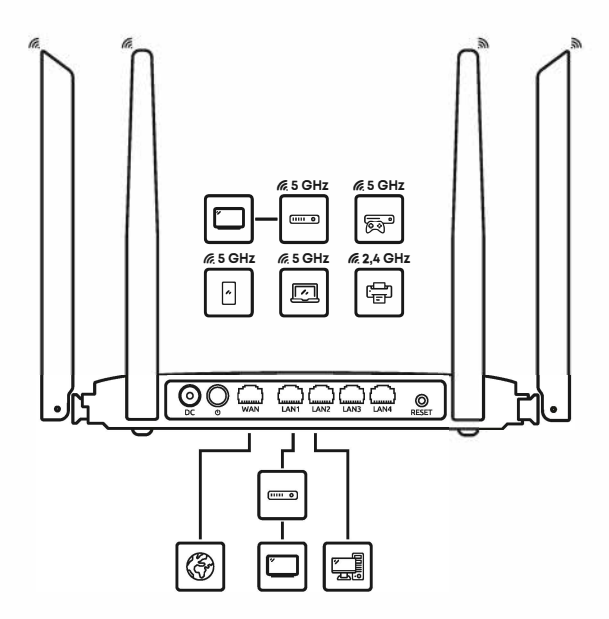

# INTERNET ACCESS CONFIGURATION

#### Attention!

You will need to obtain configuration guide from your ISP:

- 1. Type of connection
- 2. Credentials (login/password for L2TP. PPTP connection. IP/ Gateway/ IP mask for Static IP). If your connection type is DHCP(Automatic), then you won't need any special credentials

Configuring SNR-CPE with SNR-CPE-CONFIG app

- 1. Connect your Android device to Wi-Fi network which is stated on a sticker at the bottom of the router
- 2. Open SNR-CPE-Config app
- 3. Choose «Quick Setup Wizard» and follow the instructions

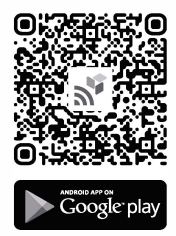

# CONFIGURING USING WEB BROWSER

- 1. Open WEB browser
- 2. Enter address 192.168.1.1
- 3. Follow the instructions

#### STEP 1

Enter standard login and password, which are stated on the bottom sticker, and press «Login» button. Pic 1

#### STEP 2

Choose «Quick Setup Wizard» from main menu and push «Proceed» button. Choose a system language and push «Proceed» button. Pic 2

#### STEP 3

Choose connection protocol used by your ISP. Enter connection credentials if needed and push «Proceed» button. Pic 3

#### STEP 4

Configure Wi-Fi network. Enter network name (SSID), Auth mode and a password (not less than B symbols, using letters and digits). It's recommended to use «WPA2 Personal». Push «Proceed» button. Pic 4.

# CONFIGURING USING WEB BROWSER

#### STEP 5

Configuring VLAN ID. This page allows you to configure IPTV/SIP ports, provided by your ISP using tagged VLAN ID or in bridge mode.

Choose a type of service and state VLAN ID if available, or leave this field blank to use a bridge mode. Pic 5.

If your ISP doesn't require VLAN ID or a bridge mode, then keep default values.

#### STEP 6

Change default password and push «Proceed» button. After applying all changes, router will restart. Don't turn off the power while router restarts. Pic 6.

# INDICATORS

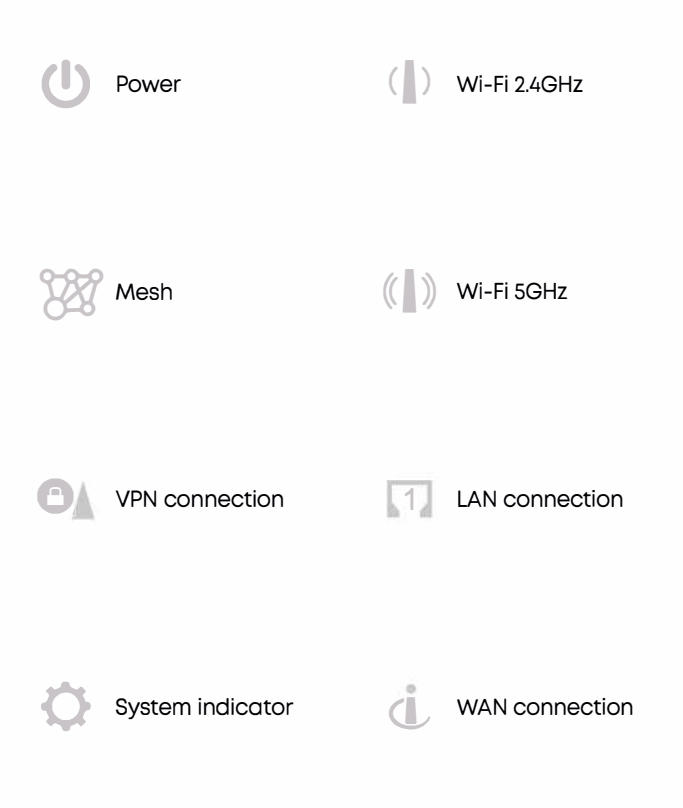

# WARRANTY CARD

warranty period is 24 months from the date of purchase

Model

Serial number

Date of purchase

Seller organization

# DATE OF MANUFACTURE OF THE DEVICE

The date of manufacture of the device is encrypted in the serial number. The serial number of the type «RT622G31022300000I» consists of the following parts:

# RT622G31022300000

The short title of the article

Production date (02/23 - February 2023)

The device number in the batch

SNR management and configuration app

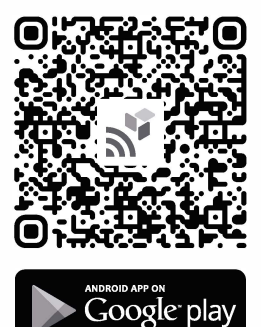

## MODELS AND TECHNICAL DETAILS OF SNR ROUTERS FAMILY

#### SNR-CPE-W4N (rev.N)

PowerWAN port5V, 1A10/100 Ethernet

Wi-Fi Wi-Fi 802.11b/g/n, MIMO 2x2 USB port Not available

LAN ports 4xLAN 10/100 Ethernet Working temperature  $0^{\circ}$ C ~  $40^{\circ}$ C

#### **SNR LTE**

Power

WAN port 10/100 Ethernet

Wi-Fi 802.11b/g/n, MIMO 2x2 USB port USB 2.0

LAN ports

2xLAN 10/100 Ethernet LTE Cat.4 up to I50mbit/s LTE-FDD: B1/B3/B5/87/B8/B20/B28 LTE-TDD: B38/B40/B41 WCDMA: B1/B8 GSM: 900/1800

Working temperature  $0^{\circ}$ C ~  $40^{\circ}$ C

## MODELS AND TECHNICAL DETAILS OF SNR ROUTERS FAMILY

#### **SNR MD2**

Power

12V, 1A

WAN port 10/100 Ethernet

Wi-Fi 802.11a/b/g/n/ac, Wave 2 MU-MIMO 2x2:2

USB port Not available

LAN ports 4xLAN 10/100 Ethernet Working temperature  $0^{\circ}$ C ~  $40^{\circ}$ C

#### SNR-CPE-ME2-Lite (rev. B)

Power 12V, 1A WAN port 10/100/1000 Ethernet

Wi-Fi 802.11a/b/g/n/ac, Wave 2 MU-MIMO 2x2:2 10/100/1000 Ethern

**USB** port

Not available

Working temperature 0°C ~ 40°C

LAN-порты 4xLAN 10/100/1000 Ethernet

### MODELS AND TECHNICAL DETAILS OF SNR ROUTERS FAMILY

# SNR-CPE-ME2-SFP Lite

Power

12V, 1,5A

WAN port 10/100/1000 SFP

Wi-Fi

802.11a/b/g/n/ac, Wave 2 MU-MIMO 2x2:2 USB port Not available

LAN ports 4xLAN 10/100/1000 Ethernet Working temperature  $0^{\circ}$ C ~  $40^{\circ}$ C

#### **SNR AX2**

Power 12V, 1A WAN port 10/100/1000 Ethernet

Wi-Fi 802.11a/b/g/n/ac/ax USB port Not available

LAN ports 4xLAN 10/100/1000 Ethernet Working temperature  $0^{\circ}$ C ~  $40^{\circ}$ C

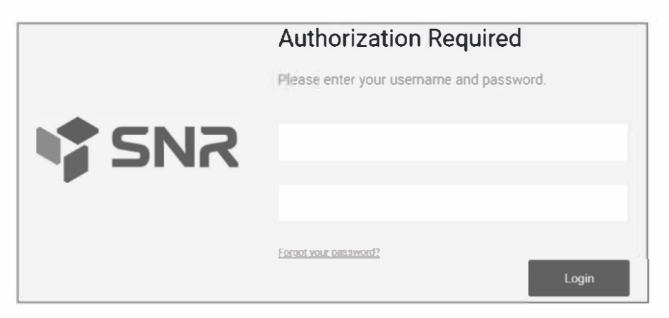

Picture 1

| Language and CPE mode setup |                   | Step 1 of 5 |
|-----------------------------|-------------------|-------------|
| Language<br>=               | English (English) | ~           |
| Back                        |                   | Proceed     |

| WAN setup                  |                   | Step 2 of 5 |
|----------------------------|-------------------|-------------|
| WAN Connection             |                   |             |
| Protocol                   | DHCP client       | ~           |
| Use custom DNS settings    |                   |             |
| MAC-Address                | F8:F0:82:78:3F:4A |             |
| PPPoE / VPN connection     |                   |             |
| Use PPPoE / VPN connection | None              | $\sim$      |
|                            |                   |             |
|                            |                   |             |
|                            |                   |             |
|                            |                   |             |
| Back                       |                   | Proceed     |

| Wi-Fi setup                        |                       | Step 3 of 5 |  |
|------------------------------------|-----------------------|-------------|--|
| Wireless network Wi-Fi 2.4 GHz     |                       |             |  |
| Channel                            | Channel 6 (2437 MHz)  | ~           |  |
| SSID                               | SNR-CPE-3FA4          |             |  |
| Password                           | 7H6XdcSkZwsc          |             |  |
| Wireless network Wi-Fi 5 GHz       |                       |             |  |
| Channel                            | Channel 36 (5180 MHz) | ~           |  |
| SSID                               | SNR-CPE-3FA4-5GHZ     |             |  |
| Password                           | 7H6XdcSkZwsc          |             |  |
| Advanced wireless network settings |                       |             |  |
| Auth Mode                          | WPA2 Personal         | ~           |  |
| Back                               |                       | Proceed     |  |

| /LAN setup     |       |           | Step 4 of 5 |
|----------------|-------|-----------|-------------|
| Ethernet ports |       |           |             |
| LAN1<br>1000FD | LAN2  | LAN3/VLAN | LAN4<br>-   |
| LAN 🗸          | LAN V | LAN V     | LAN 🗸       |
|                |       |           |             |
| Васк           |       |           | Proceed     |

#### Picture 5

| Management setup                | Step 5 of 5 |
|---------------------------------|-------------|
| Change password for user: Admin |             |
| Password                        |             |
| Confirmation                    |             |
| Васк                            | Proceed     |

# MANUFACTURER INFORMATION

UAE Importer: Grand Block Technologies L.L.C., UAE, Dubai, Office M-03, Al Garhaud Business center Building

**KZ Importer:** NAG Kazakhstan LLC, Kazakhstan, Almaty, st. Abai 151/1109

UZ Importer: NAGTECH LLC, Uzbekistan, Tashkent, st. Mirza Ulug'bek 520

Website: snr.global

E-mail: sale@snr.global

Technical support portal: snr.support

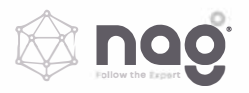

«NAG» company reserves the right to change and improve appearance, technical characteristics and box contents without prior notice.

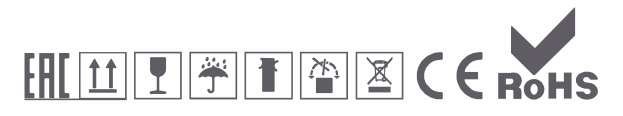